# How to Set Up Proxy

# **Student and Parent Instructions**

\*\* Please note, this process works the best when parents and students both are logged into a computer. Phones are much more difficult to navigate with registering and typically will cause challenges. It also is easiest if parents and students are not using the same computer. No matter whether you are doing this at the same time or using the same computer, or not, the process will not work if you are logged into the same navigation profile. \*\*

Please follow the instructions **step by step**:

# STUDENT:

1. Go to Pipeline (Harding's student one-stop place for their resources) and log in using your username and password

| PIPELINE                                                                                      | Search:              | Login            |                                                                                          | Q<br>Ş 🖬 🗲 🏗 🍪 🖷                                                                            |
|-----------------------------------------------------------------------------------------------|----------------------|------------------|------------------------------------------------------------------------------------------|---------------------------------------------------------------------------------------------|
| July Se                                                                                       | ssion - July 7-Aug 1 | B                | Bison Bound II - July 1                                                                  | 0-11                                                                                        |
| Messages                                                                                      |                      | -                | Help                                                                                     | -                                                                                           |
| Please login to view messages specific to you                                                 |                      |                  | Change Password                                                                          | Tech Problems                                                                               |
| Priority public - Threatening Message Follow-Up                                               |                      | -                | Forgot Password                                                                          |                                                                                             |
| Student Jobs public<br>Events public<br>Recreation Announcements public<br>Classifieds public |                      | +<br>+<br>+<br>+ | Business Office<br>501-279-4336<br>BusinessOffice@harding.edu<br>Library<br>501-279-4775 | Counseling Center<br>501-279-4347<br>courseling@harding.edu<br>Media Center<br>501-279-4353 |
|                                                                                               |                      | close Messages   | Library@harding.edu                                                                      | mediacenter@harding.edu                                                                     |
| Personal                                                                                      |                      | +                | <b>Postal Services</b><br>501-279-4374                                                   | 501-279-5000                                                                                |
| Student                                                                                       |                      | +                | MailingCenter@harding.edu                                                                | DPS@harding.edu<br>Tip Line                                                                 |
| Alumni                                                                                        |                      | +                | Registrar's Office<br>501-279-4057                                                       |                                                                                             |

2. In the search bar, type 'proxy', then hit 'enter'. Click on the 'Proxy Access' tab that is shown from your search at the top of the page.

| IPELINE                                                                                                    |                                                                                                    | jluallen1   Logout                                                                                                    |                                                                                                    |                                                                                                    |
|----------------------------------------------------------------------------------------------------|----------------------------------------------------------------------------------------------------|----------------------------------------------------------------------------------------------------|----------------------------------------------------------------------------------------------------|----------------------------------------------------------------------------------------------------|
|                                                                                                    | Search: proxy                                                                                                    |                                                                                                    | Q X                                                                                                    |                                                                                                    |
|                                                                                                    |                                                                                                    | Content   People                                                                                                    |                                                                                                    |                                                                                                    |
| Blocks                                                                                                    |                                                                                                    |                                                                                                    |                                                                                                    |                                                                                                    |
| Proxy Access<br>Setup access for someone to view your billing and/or grades.<br>Proxy is for granting access to anotherProxy Management |                                                                                                    |                                                                                                    |                                                                                                    |                                                                                                    |
| Documents                                                                                                    |                                                                                                    |                                                                                                    |                                                                                                    |                                                                                                    |
| proxyaccessfullpage2.pdf<br>ist/assets/banner/                                                                                          |                                                                                                    |                                                                                                    |                                                                                                    |                                                                                                    |
|                                                                                                    | Blocks Blocks Proxy Access Setup access for someone to view your billing and/or grades. Proxy is for granting access to anotherProxy Management Documents proxyaccesfullpage2.pdf ist/assets/banner/ | Blocks Blocks Proxy Access Setup access for someone to view your billing and/or grades. Proxy is for granting access to anotherProxy Management Documents proxyaccessfullpage2.pdf ist/assets/banner/ | IPELINE jluaten1 [ Logout<br>Search: proxy<br>Content [ People<br>Blocks<br>Proxy Access<br>Setup access for someone to view your billing and/or grades.<br>Proxy is for granting access to anotherProxy Management<br>Documents<br>proxyaccessfullpage2.pdf<br>ist/assets/banner/ | IPELINE       jlualter1 [ logout         Search: proxy       Q         Content [ People         Blocks         Proxy Access         Setup access for someone to view your billing and/or grades.         Proxy is for granting access to anotherProxy Management         Documents         proxyaccessfullpage2.pdf         ist/assets/banner/ |

3. Click on 'Proxy Management Link'

| PIPELINE                                                                            |                                                                                | jluallen1   Logout                                                     |                |                                                                      |                                                                |
|-------------------------------------------------------------------------------------|--------------------------------------------------------------------------------|------------------------------------------------------------------------|----------------|----------------------------------------------------------------------|----------------------------------------------------------------|
|                                                                                     | Search: proxy                                                                  |                                                                        | с ж            |                                                                      |                                                                |
| July                                                                                | y Session - July 7-Aug 1                                                       |                                                                        |                | Bison Bound II - July 10-11                                          |                                                                |
|                                                                                     |                                                                                |                                                                        |                |                                                                      |                                                                |
| Messages                                                                            |                                                                                |                                                                        | +              | Favorites                                                            |                                                                |
| Chapel                                                                              |                                                                                |                                                                        | +              | Help                                                                 |                                                                |
| Personal                                                                            |                                                                                |                                                                        | -              | Change Password                                                      | Who to Contact                                                 |
| Human Resources<br>Handbook, plan documents, payroll,<br>insurance, retirement etc. | Name Change Info<br>Info on what offices to contact.                           | Notaries on Campus<br>Names and locations                              |                | Business Office<br>501-279-4336<br>BusinessOffice@harding.edu        | Counseling Center<br>501-279-4347<br>counseling@harding.edu    |
| Pay Info<br>Earnings, Pay Stubs and Deductions                                      | Recreation<br>Signup for sports, What's on the Calendar<br>and contact Info.   | SSN Change Info<br>Info on what offices to contact.                    |                | DormNet<br>501-279-4545<br>dormnet@harding.edu                       | Library<br>501-279-4775<br>Library@harding.edu                 |
| Tax Forms<br>AR and Federal tax forms and allowances.                               | Time Sheets & Vacation Requests<br>Forms and info on jobs, vacation time, etc. | Update My Info<br>View and update contact info Harding has<br>for you. |                | Media Center<br>501-279-4353<br>mediacenter@harding.edu              | Postal Services<br>501-279-4374<br>MailingCenter@harding.edu   |
| Student                                                                             |                                                                                |                                                                        | close Personal | Public Safety<br>501-279-5000<br>DPS@harding.edu<br>Tio Line         | Registrar's Office<br>501-279-4057<br>Registrar@harding.edu    |
| Back >                                                                              |                                                                                | <b>☆</b>                                                               | e x →          | · · · · · · · · · ·                                                  |                                                                |
| Proxy Access<br>Setup access for someone to view your billing                       | ng and/or grades.                                                              | 1of3 -                                                                 | × × ×          | Student Health Services<br>501-279-4346<br>studenthealth@harding.edu | Student Life Office<br>501-279-4331<br>StudentLife@harding.edu |
| Proxy is for granting access to another trusted person via                          | a their email address. Do not use your own email address that y                | ou are logged in with. Doing so will lock your account.                |                |                                                                      | c                                                              |
| Alumni                                                                              |                                                                                |                                                                        |                |                                                                      |                                                                |
|                                                                                     |                                                                                |                                                                        | T              |                                                                      |                                                                |

4. Click 'Add Proxy'

|                                                                    | . uu juuu |   | clos | se Perso | onal     | mediacenter@narding.edu Public Safety 501-279-5000                   | MailingCenter@<br>Registrar's Off<br>501-279-4057 |
|--------------------------------------------------------------------|-----------|---|------|----------|----------|----------------------------------------------------------------------|---------------------------------------------------|
| Student                                                            |           |   |      |          | -        | DPS@harding.edu<br>Tip Line                                          | Registrar@hardi                                   |
| Back > Proxy Access > Proxy Management (secure) > Proxy Management |           | ☆ | ₽    | ×        | <b>→</b> | Student Health Services<br>501-279-4346<br>studenthealth⊚harding.edu | Student Life O<br>501-279-4331<br>StudentLife@har |
| Proxy List                                                         |           |   |      |          |          |                                                                      |                                                   |
| Your proxy list is empty.                                          |           |   |      |          |          |                                                                      |                                                   |
| dd Proxy                                                           |           |   |      |          |          |                                                                      |                                                   |
| Alumni                                                             |           |   |      |          | +        |                                                                      |                                                   |

5. Fill out parent name and email address information and click Add Proxy

|                                                                                                    | jluallen1   Logout                  |          |         |       |             |                           |                 |
|----------------------------------------------------------------------------------------------------|-------------------------------------|----------|---------|-------|-------------|---------------------------|-----------------|
| Student                                                                                                    |                                     |          |         |       |             | Tip Line                  | Registrationend |
| Back > Proxy Access > Proxy Management (secure) >                                                                                                    |                                     | ☆        | Ð       | ×     | <b>&gt;</b> | Student Health Services   | Student Life    |
| Proxy Management                                                                                                    |                                     |          |         |       |             | studenthealth@harding.edu | StudentLife@    |
| Proxy List                                                                                                    |                                     |          |         |       |             |                           |                 |
| Complete the Profile and Authorization tab for each proxy.                                                                                                    |                                     |          |         |       |             |                           |                 |
| Your proxy list is empty.                                                                                                    |                                     |          |         |       |             |                           |                 |
| Add a Proxy<br>To add a new proxy, first exter their name and email address below. After you submit this initial information, you must select you<br>and add required information. Your proxy's fipeline access will be limited to pages you specifically authorize.<br>Your proxy must have a valid e-mail address. | proxy's name from the Proxy List or | n the fo | llowing | page, |             |                           |                 |
| - indicate a required field.                                                                                                    |                                     |          |         |       |             |                           |                 |
| Last Name*                                                                                                    |                                     |          |         |       |             |                           |                 |
| E-mail Address*                                                                                                    |                                     |          |         |       |             |                           |                 |
| Verify E-mail Address                                                                                                    |                                     |          |         |       |             |                           |                 |
| Add Proxy                                                                                                    |                                     |          |         |       |             |                           |                 |
| Alumni                                                                                                    |                                     |          |         |       | +           |                           |                 |
|                                                                                                    |                                     |          |         |       |             |                           |                 |

6. Under Proxy List, click Expand on the name of the proxy

|                                                                                                    |          | close | Perso | nal      | Public Safety                               |
|----------------------------------------------------------------------------------------------------|----------|-------|-------|----------|---------------------------------------------|
| Student                                                                                                    |          |       |       | -        | 501-279-5000<br>DPS@harding.edu<br>Tip Line |
| Back > Proxy Access > Proxy Management (secure) >                                                                                      | <u>۵</u> | ₽     | ×     | <b>→</b> | Student Health Services                     |
| Proxy Management                                                                                                    |          |       |       |          | 501-279-4346<br>studenthealth@harding.edu   |
| ✓ A new proxy has been successfully added.                                                                                             |          |       |       |          |                                             |
| Proxy List Click the arrow to show additional information about each proxy. Complete the Profile and Authorization tab for each proxy. |          |       |       |          |                                             |
| ✓ The proxy delete was successful.                                                                                                    |          |       |       |          |                                             |
| V Expand ►©gmail.com_0 pages                                                                                                    |          |       |       |          |                                             |
|                                                                                                    |          |       |       |          |                                             |

7. Fill out the Proxy Profile information completely and click E-mail Passphrase. An email will be sent to the parent with instructions on completing their part of this process (see below for Parent Instructions)

| Proxy Pro<br>1. Select yo<br>2. Add a pa<br>A pas<br>Select<br>You m<br>If you<br>your j<br>3. Add page           | Authorization<br>file<br>our relationship with<br>ssphrase to allow yo<br>sphrase is a verbal pas<br>the passphrase blank<br>it a passphrase blank<br>is av use the same passphase fu<br>proxy.                                                                                                    | this proxy, opti<br>our proxy to d<br>ssword that allo<br>if you only allo<br>difficult to ques<br>phrase for all p<br>nctionality, you | communication<br>nally add a description to be more spee<br>scuss your records. This passphrase i<br>vs your proxy to contact Harding Unive<br>your proxy online access (your proxy<br>but easy for your proxy to remember,<br>poxys, or select a unique passphrase for<br>must inform your proxy of your pas | ific (dad, mom, uncle, e<br>erves as your privacy re<br>sity employees on your<br>will be unable to receive<br>such as the name of a fa<br>each proxy. | tc).<br>slease.<br>behalf to discuss billing, financial aid, and academic records.<br>information about your records by phone, email, or in person).<br>amily pet, or your mother's maiden name. |
|----------------------------------------------------------------------------------------------------|----------------------------------------------------------------------------------------------------|----------------------------------------------------------------------------------------------------|----------------------------------------------------------------------------------------------------|----------------------------------------------------------------------------------------------------|----------------------------------------------------------------------------------------------------|
| Proxy Pro<br>1. Select yo<br>2. Add a pas<br>A pas<br>Leave<br>Select<br>You m<br>If you<br>your j<br>3. Add page | file<br>our relationship with<br>ssphrase to allow yo<br>sphrase is a verbal pas<br>the passphrase blank<br>t a passphrase blank<br>t a passphrase blank | this proxy, opti<br>our proxy to d<br>ssword that allo<br>if you only allo<br>difficult to gues<br>phrase for all p<br>nctionality, you | nally add a description to be more spe-<br>scuss your records. This passphrase :<br>vs your proxy to contact Harding Unive<br>your proxy online access (your proxy<br>but asy for your proxy to remember,<br>poxys, or select a unique passphrase for<br>must inform your proxy of your pas                   | ific (dad, mom, uncle, e<br>erves as your privacy re<br>sity employees on your<br>will be unable to receive<br>such as the name of a fe<br>each proxy. | tc).<br>alease.<br>behalf to discuss billing, financial aid, and academic records.<br>information about your records by phone, email, or in person).<br>amily pet, or your mother's maiden name. |
| Proxy Pro<br>1. Select yo<br>2. Add a pa<br>A pas<br>Leave<br>Select<br>You m<br>If you<br>your j<br>3. Add page  | file<br>our relationship with<br>asphrase to allow yo<br>sphrase is a verbal pas<br>the passphrase blank<br>t a passphrase blank<br>t a passphrase that is<br>a yuse the same pass<br>u use the passphase fu<br>proxy.                                                                                                    | this proxy, opti<br>our proxy to d<br>ssword that allo<br>if you only allo<br>difficult to gues<br>phrase for all p<br>nctionality, you | nally add a description to be more spe-<br>scuss your records. This passphrae: 4<br>vy our proxy to contact Harding Unive<br>y our proxy online access (your proxy<br>but easy for your proxy to remember,<br>poxys, or select a unique passphrase for<br>must inform your proxy of your pas                  | ific (dad, mom, uncle, e<br>erves as your privacy re<br>sity employees on your<br>will be unable to receive<br>such as the name of a fe<br>each proxy. | tc).<br>alease.<br>behalt to discuss billing, financial aid, and academic records.<br>information about your records by phone, email, or in person).<br>amily pet, or your mother's maiden name. |
| 1. Select yo<br>2. Add a pa<br>• A pas<br>• Leave<br>• Select<br>• You m<br>• If you<br>your p                    | sur relationship with<br>supprase to allow yo<br>sphrase is a verbal pas-<br>the passphrase blank<br>t a passphrase blank<br>t a passphrase that is<br>a passphrase the same pass<br>use the passphase fu-<br>proxy.<br>a authorizations on t                                                                                                    | this proxy, opti<br>our proxy to a<br>ssword that allo<br>if you only allo<br>difficult to gues<br>phrase for all p<br>nctionality, you | nally add a description to be more spei<br>scuss your records. This passphrase :<br>we your proxy to contact Harding Unive<br>y your proxy to contact Harding Unive<br>but easy for your proxy to remember,<br>poxys, or select a unique passphrase for<br>must inform your proxy of your pas                 | ific (dad, mom, uncle, e<br>erves as your privacy re<br>sity employees on your<br>will be unable to receive<br>such as the name of a fa<br>each proxy. | kc).<br>elease.<br>information about your records by phone, email, or in person).<br>mily pet, or your mother's maiden name.                                                                     |
| <ol> <li>Add a pa</li> <li>A pas</li> <li>Leave</li> <li>Select</li> <li>You m</li> <li>If you your p</li> </ol>  | ssphrase to allow yo<br>sphrase is a verbal pas<br>the passphrase blank<br>t a passphrase that is i<br>nay use the same pass<br>use the passphase fu<br>proxy.                                                                                                    | sword that allo<br>sword that allo<br>if you only allo<br>difficult to gues<br>phrase for all p<br>nctionality, <b>you</b>              | scuss your records. This passphrase s<br>vs your proxy to contact Harding Unive<br>v your proxy online access (your proxy<br>but easy for your proxy to remember,<br>oxys, or select a unique passphrase for<br><b>must inform your proxy of your pas</b>                                                     | erves as your privacy re<br>sity employees on your<br>will be unable to receive<br>such as the name of a fa<br>each proxy.                             | alease.<br>behalf to discuss billing, financial aid, and academic records.<br>Information about your records by phone, email, or in person).<br>mily pet, or your mother's maiden name.          |
| <ul> <li>A pas</li> <li>Leave</li> <li>Select</li> <li>You m</li> <li>If you your p</li> </ul>                    | sphrase is a verbal pas<br>the passphrase blank<br>t a passphrase that is<br>nay use the same pass<br>use the passphase fu<br>proxy.                                                                                                    | ssword that allo<br>if you only allo<br>difficult to gues<br>phrase for all p<br>nctionality, <b>you</b>                                | vs your proxy to contact Harding Unive<br>v your proxy online access (your proxy<br>but easy for your proxy to remember,<br>oxys, or select a unique passphrase for<br>must inform your proxy of your pas                                                                                                    | sity employees on your<br>will be unable to receive<br>such as the name of a fa<br>each proxy.                                                         | behalf to discuss billing, financial aid, and academic records.<br>i information about your records by phone, email, or in person).<br>amily pet, or your mother's malden name.                  |
| 3 Add nage                                                                                                    | e authorizations on t                                                                                                    |                                                                                                    |                                                                                                    | spinase, or use the let                                                                                                    | mail passphrase" button to send yourself an email which you can forward on to                                                                                                    |
| J. Add page                                                                                                    | c authorneactoris on a                                                                                                    | the Authoriza                                                                                                    | on tab to allow your proxy Pipeline                                                                                                    | access to your record                                                                                                    | ls.                                                                                                    |
| <ul> <li>Your p</li> <li>After</li> <li>You m</li> </ul>                                                          | proxy will have <b>no acc</b><br>you grant access, your<br>nay change this author                                                                                                    | ess to your Pip<br>r proxy will aut<br>ization at any t                                                                                 | line records until you specifically grant<br>matically be emailed instructions and a<br>me or specify an expiration date for acc                                                                                                    | access on the Authoriz<br>temporary "action passy<br>ess (see below).                                                                                  | ation Tab.<br>word" for use in accessing the pages you authorized.                                                                                                    |
| COMPLETE                                                                                                    | THE INFORMATION                                                                                                    | BELOW, THEN                                                                                                    | CLICK ON THE "AUTHORIZATION"                                                                                                    | AB                                                                                                    |                                                                                                    |
|                                                                                                    |                                                                                                    |                                                                                                    |                                                                                                    |                                                                                                    |                                                                                                    |
|                                                                                                    |                                                                                                    |                                                                                                    |                                                                                                    |                                                                                                    |                                                                                                    |
|                                                                                                    |                                                                                                    |                                                                                                    |                                                                                                    |                                                                                                    |                                                                                                    |
| indicates a                                                                                                    | required field.                                                                                                    | Parent                                                                                                    | ~                                                                                                    |                                                                                                    |                                                                                                    |
|                                                                                                    | Relationship                                                                                                    |                                                                                                    |                                                                                                    |                                                                                                    |                                                                                                    |
|                                                                                                    | Description                                                                                                    |                                                                                                    |                                                                                                    |                                                                                                    |                                                                                                    |
|                                                                                                    |                                                                                                    |                                                                                                    |                                                                                                    |                                                                                                    |                                                                                                    |
|                                                                                                    | Passphrase                                                                                                    | •                                                                                                    |                                                                                                    |                                                                                                    |                                                                                                    |
|                                                                                                    |                                                                                                    |                                                                                                    |                                                                                                    |                                                                                                    |                                                                                                    |
| Start Date                                                                                                    | (MM/DD/YYYY)*                                                                                                    | 07/09/2025                                                                                                    |                                                                                                    |                                                                                                    |                                                                                                    |
|                                                                                                    | 6                                                                                                    | 07/08/2020                                                                                                    |                                                                                                    |                                                                                                    |                                                                                                    |
| Stop Date                                                                                                    | (MM/DD/YYYY)*                                                                                                    | 0770672030                                                                                                    |                                                                                                    |                                                                                                    |                                                                                                    |
| B-mail                                                                                                    | Passphrase 🗲 Res                                                                                                    | set PIN 🙁 D                                                                                                    | elete Proxy Relationship                                                                                                    |                                                                                                    |                                                                                                    |
|                                                                                                    | ion datas Jul 46-2                                                                                                    | 020                                                                                                    |                                                                                                    |                                                                                                    |                                                                                                    |
| -mail add                                                                                                    | ress verified on: II                                                                                                    | 1 18 2023                                                                                                    |                                                                                                    |                                                                                                    |                                                                                                    |

8. Click Authorizations tab at top of page

\_

| ✔ The proxy delete was successful.                                                                                                    |
|----------------------------------------------------------------------------------------------------|
| 🛆 Collapse 🛊 المنافعة مع المنافعة مع المنافعة المع المنافعة المنافعة المنافعة المنافعة م |
| Profile Authorization History Communication                                                                                                    |
| Proxy Profile                                                                                                    |
| <ol> <li>Select your relationship with this proxy, optionally add a description to be more specific (dad, mom, unde, etc).</li> </ol>                                                                                                    |
| 2. Add a passphrase to allow your proxy to discuss your records. This passphrase serves as your privacy release.                                                                                                    |
| <ul> <li>A passphrase is a verbal password that allows your proxy to contact Harding University employees on your behalf to discuss Bling, financial aid, and academic records.</li> <li>Leave the passphrase bath is difficult to guess but easy for your proxy one access (your proxy mill be unable to receive information about your records by phone, enail, or in person).</li> <li>Select a passphrase that is difficult to guess but easy for your proxy to remember, such as the name of a family pet, or your mother's maiden name.</li> <li>You may use the same passphrase for all proxy, or select a unique passphrase for all proxy, or select a unique passphrase for all proxy, or decide a unique passphrase for all proxy, or select a unique passphrase for all proxy.</li> <li>If you use the passphrase fauctionality, you must inform your proxy of your passphrase, or use the "enail passphrase" button to send yourself an email which you can forward on to your proxy.</li> </ul>                                                                                                    |
| 3. Add page authorizations on the Authorization tab to allow your proxy Pipeline access to your records.                                                                                                    |
| <ul> <li>Your proxy will have <b>no access</b> to your Pipeline records until you specifically grant access on the <b>Authorization Tab.</b></li> <li>After you grant access, your proxy will automatically be emailed instructions and a temporary 'action password' for use in accessing the pages you authorized.</li> <li>You may change this authorization at any microsoft (see Side Side).</li> </ul>                                                                                                    |
| COMPLETE THE INFORMATION BELOW, THEN CLICK ON THE "AUTHORIZATION" TAB  * -indicates a required field. Relationship • Parent •                                                                                                    |
| Description                                                                                                    |
| Passphrase                                                                                                    |
| Start Date (MM/DD/YYYY)                                                                                                    |
| Stop Date (MM/DD/YYYY)* 077/08/2030                                                                                                    |
| ©E-mail Passphrase ← Reset PIN ● Delete Proxy Relationship                                                                                                    |
| PIN expiration date: Jul 16, 2029<br>E-mail address verified on: Jul 18, 2023                                                                                                    |

9. Check desired parent page authorizations

| PIPELINE                                                                                                    |                                                                                                    | jluallen1   L         | ogout |
|----------------------------------------------------------------------------------------------------|----------------------------------------------------------------------------------------------------|-----------------------|-------|
| Proxy List<br>Click the arrow to show additional information abo<br>Complete the Profile and Authorization tab for                                                                                                    | out each proxy.<br>or each proxy.                                                                                                    |                       |       |
| Solution of the proxy delete was successful.                                                                                                    |                                                                                                    |                       |       |
| Collapsette t e t                                                                                                    | nail.com                                                                                                    |                       |       |
| Profile Authorization History                                                                                                    | Communication                                                                                                    |                       |       |
| Page Authorization<br>Check the boxes below to select the Pipeline p<br>Click the "E-mail Authorization" button to y<br>to your proxy.<br>Once authorized, your proxy will be able to view                                                                | pages that you want to share with your proxy.<br><b>rour right</b> to email notification of these authorizati<br>and/or update these pages when they log in. | e-mail Authorizations |       |
| <ul> <li>PROWY ALL PAGES Check to Select or</li> <li>Financial Aid Award Package</li> <li>Student Acount By Term</li> <li>Student Holds</li> <li>Midterm Grades</li> <li>Final Grades</li> <li>Final Grades</li> <li>Tax Notification (1098-T)</li> </ul> | Deselect ALL Items below.                                                                                                    |                       |       |

🗳 Add Proxy

# PARENT:

1. You should have received an email from proxyadmin@harding.edu, click on link in received email, noting the Action Password below

2.

\* - indicates a required field. Action Password\*

## New proxy identity

| To: me · Wed, Jul 9 at 2:57                                                                         | PM ~                                                                                                    |
|----------------------------------------------------------------------------------------------------|----------------------------------------------------------------------------------------------------|
|                                                                                                    |                                                                                                    |
| ′ou have been granted proxy<br>ecords such as billing, financ                                       | access to an an and the state of the student access to view student is a student access to view student is a student information.                                                                                                    |
| To confirm your proxy access<br>email:                                                              | you must click on the one-time Action Link (or paste this link into your browser), and enter the Action Password contained in this                                                                                                    |
| ction Link: https://ssb.pipelin                                                                     | e.harding.edu/hrdg/bwgkpxya.P_PA_Action?p_token=QUFBWHdBQUFWQUFDSIk5QUFV                                                                                                    |
| CIGHT 835WOLD. 4V4V2NL4                                                                             |                                                                                                    |
| Vhen you first log in you will l<br>′ou will also be asked to prov<br>nay log in to this system any | be asked to confirm your email address and establish a new PIN for subsequent logins. Use your "Action Password" as your "Old Pin."<br>ide profile information about yourself so we may confirm your identity in the future. After your proxy access has been finalized, you<br>time using the Proxy Access instructions located at pipeline.harding.edu. |
| f you do not wish to access th                                                                      | nis student's records, or if you feel you have received this message in error, please contact Joshua Luallen at jluallen1@harding.edu .                                                                                                    |
|                                                                                                    |                                                                                                    |
|                                                                                                    | Reply 🛠 Forward 🏟                                                                                                    |
| Action PIN from                                                                                     | the received email                                                                                                    |

| 3. | On Reset PIN page, change PIN (to what you would like your password to be) using the email address and |
|----|----------------------------------------------------------------------------------------------------|

PIN

received in email, and click Save

\*\*Note the required length of the password\*\*

Submit

| Reset PIN                                                                                                    |              |
|----------------------------------------------------------------------------------------------------|--------------|
| After entering your email address and Action Password (Old PIN), enter your new PIN twice. A PIN can be a combination of letters or numbers. For higher security, we rece<br>a use a combination of uppercase letters, lowercase letters and numbers. | ommend using |
| ▶ Invalid e-mail or Old PIN. Please retype.                                                                                                    |              |
| <ul> <li>indicates a required field.</li> <li>Minimum PIN length: 6 Maximum PIN length: 40.</li> </ul>                                                                                                    |              |
| Enter e-mail address*                                                                                                    |              |
| Enter Old PINe                                                                                                    |              |
| Enter New PINs                                                                                                    |              |
| Validate PIN                                                                                                    |              |
| Save                                                                                                    |              |
|                                                                                                    |              |
|                                                                                                    |              |

4. Go back to the received email and click on link again. Enter you username and new password (PIN)

#### Proxy Access Login

| Enter the e-mail address that was registered as a Harding University Pipeline proxy. Then enter the PIN that you previously defined. Students can register any e-mail address as a proxy and can then enable individual proxy access to selected Harding University Pipeline pages. All Pipeline pages are personal and confidential. The proxy PIN should never be shared. If you suspect that someone else may know your proxy PIN, enter your e-mail address and then reset your PIN using the 'Forgot PIN' button. |  |
|----------------------------------------------------------------------------------------------------|--|
| Further Instructions for Proxy Access                                                                                                    |  |

| * - indicates a require | d field. |  |
|-------------------------|----------|--|
| E-mail Address*         |          |  |
| PIN                     | •••••    |  |
| Login Forgot PI         | Ν        |  |

# 5. Complete Proxy Profile information and click Save

Complete the profile information below, save, and proceed to tab containing your student's name. If you have been granted proxy access for multiple students, a separate tab will appear for each student. You should see a tab for each student that has granted you proxy access. If no names are shown, the student has activated you as a proxy, but has not yet authorized you to view any information. Contact the student to resolve

| ✓ Your new PIN has been successfully saved.                         |                                                         |  |  |  |
|---------------------------------------------------------------------|---------------------------------------------------------|--|--|--|
| Profile 1 - Ins H La vitro                                          |                                                         |  |  |  |
| Required data missing : Addre                                       | ss Line 1 : City : State : Zipcode : Gender : Birthdate |  |  |  |
| Proxy Profile<br>Please keep your Harding Universit                 | y Pipeline proxy information up-to-date.                |  |  |  |
| <ul> <li>indicates a required field.</li> <li>Salutation</li> </ul> |                                                         |  |  |  |
| First Name *                                                        | J <i>j</i>                                              |  |  |  |
| Last Name *                                                         |                                                         |  |  |  |
| Nickname                                                            |                                                         |  |  |  |
| Home email E Mail Address a<br>Mailing Phone Area Code              |                                                         |  |  |  |
| Mailing Phone Number<br>Mailing Phone Extension                     |                                                         |  |  |  |
| Primary Address Line 1 *<br>Primary Address Line 2                  |                                                         |  |  |  |
| City *                                                              |                                                         |  |  |  |
| Zipcode *                                                           |                                                         |  |  |  |
| Gender *                                                            | Not Applicable v<br>Select Gender v                     |  |  |  |
| Birthdate (MM/DD/YYYY) *<br>SSN/SIN/TIN                             |                                                         |  |  |  |
| Save                                                                |                                                         |  |  |  |

6. After you click save, a tab should appear with your student's name, click on your student's name

| Proxy Access Home                                                                                                    |  |  |  |  |  |
|----------------------------------------------------------------------------------------------------|--|--|--|--|--|
| Complete the profile information below, save, and proceed to tab containing your student's name. If you have been granted proxy access for multiple students, a separate tab will appear for each student.<br>You should see a tab for each student that has granted you proxy access. If no names are shown, the student has activated you as a proxy, but has not yet authorized you to view any information. Contact the student to resolve. |  |  |  |  |  |
| Changes have been soved                                                                                                    |  |  |  |  |  |
| Profile -                                                                                                    |  |  |  |  |  |
| 👎 Please keep your Harding University Pipeline proxy information up-to-date.                                                                                                    |  |  |  |  |  |
| indicates a required field.                                                                                                    |  |  |  |  |  |
| Salutation                                                                                                    |  |  |  |  |  |
| First Name *                                                                                                    |  |  |  |  |  |
| Middle Name                                                                                                    |  |  |  |  |  |
| Last Name 🔹                                                                                                    |  |  |  |  |  |
| Name Suffix                                                                                                    |  |  |  |  |  |
| Nickname                                                                                                    |  |  |  |  |  |
| Home email E Mail Address 🔹                                                                                                    |  |  |  |  |  |
| Mailing Phone Area Code                                                                                                    |  |  |  |  |  |
| Mailing Phone Number                                                                                                    |  |  |  |  |  |
| Mailing Phone Extension                                                                                                    |  |  |  |  |  |
| Primary Address Line 1 *                                                                                                    |  |  |  |  |  |
| Primary Address Line 2                                                                                                    |  |  |  |  |  |
| City •                                                                                                    |  |  |  |  |  |
| State * Arkansas V                                                                                                    |  |  |  |  |  |
| Zipcode * 72143                                                                                                    |  |  |  |  |  |
| Nation Not Applicable                                                                                                    |  |  |  |  |  |
| Gender * Male *                                                                                                    |  |  |  |  |  |
| Birthdate (MM/DD/YYYY) 🔹                                                                                                    |  |  |  |  |  |
| SSN/SIN/TIN                                                                                                    |  |  |  |  |  |
| Save                                                                                                    |  |  |  |  |  |
|                                                                                                    |  |  |  |  |  |

7. Click on whichever page you would like to view that your student has given you access to

#### Proxy Access Home

👎 Complete the profile information below, save, and proceed to tab containing your student's name. If you have been granted proxy access for multiple students, a separate tab will appear for each student.

You should see a tab for each student that has granted you proxy access. If no names are shown, the student has activated you as a proxy, but has not yet authorized you to view any information. Contact the student to resolve.

| Changes have been saved.                                                                                                    |
|----------------------------------------------------------------------------------------------------|
| Profile www.a                                                                                                    |
| Proxy Authorizations Cashnet Authorized Payment                                                                                                    |
| Click here to view statements or make payments. Student will need to set up a Authorized User account in CashNet. Proxy accounts will not work.                                                                                                    |
| The following Harding University Pipeline page links have been specifically authorized for you to view. All pages will display in a new window.                                                                                                    |
| Contact the student if you have any questions about the information contained on these pages.                                                                                                    |
| PROXY ALL PAGES for a to a constant of the first second of the first second of the fir |
|                                                                                                    |

### TO RETURN AND LOG IN:

- 1. Go to harding.edu/proxy
- 2. Enter your email address and PIN and click Login.
- 3. Click on your student's tab and select which page you would like to visit.

## **STILL HAVING TROUBLE:**

- 1. Check out the helpful hints below to troubleshoot some scenarios. If that doesn't work--
- 2. Email proxy@harding.edu or call 501-279-4276 and the Alumni and Parent Relations Office will be glad to help.

### A few helpful instructions:

\*\*If you have multiple kids, you can use the same emails. You <u>WILL NOT</u> receive an email with every student with an action PIN. You should be able to login after completing your profile for the first student and each tab of each additional student should be present.

| Proxy Access Home                                                                                                    |                                                                                                    |  |  |  |
|----------------------------------------------------------------------------------------------------|----------------------------------------------------------------------------------------------------|--|--|--|
| Complete the profile information be<br>You should see a tab for each student the                                                                                                    | low, save, and proceed to tab containing your student's name. If you have been granted proxy access for multiple students, a separate tab will appear for each student.<br>In thas granted you proxy access. If no names are shown, the student has activated you as a proxy, but has not yet authorized you to view any information. Contact the student to |  |  |  |
| Profile 🛷 Lual                                                                                                    | len onter des Luallen officie 1195 Luallen                                                                                                    |  |  |  |
| Proxy Profile         Please keep your Harding University Pipeline proxy information up-to-date.         Click here to change your PIN         * - indicates a required field,         Salutation |                                                                                                    |  |  |  |
| First Name 🔹                                                                                                    | Rachel                                                                                                    |  |  |  |
| Middle Name                                                                                                    |                                                                                                    |  |  |  |
| Last Name 🔹                                                                                                    | Luallen                                                                                                    |  |  |  |
| Name Suffix                                                                                                    |                                                                                                    |  |  |  |
| Nickname                                                                                                    |                                                                                                    |  |  |  |
| Home email E Mail Address 🔹                                                                                                    |                                                                                                    |  |  |  |
| Mailing Phone Area Code                                                                                                    |                                                                                                    |  |  |  |

\*\*\*If for some reason you are having trouble logging in as a parent, you can always refer back to the email you received with the authorized links and click, 'forgot PIN' to reset it (I.e. reset your password).

Updated proxy access authorizations  $\Sigma$  Inbox ×

| proxyadmin@harding.edu<br>to me ▼                                                                                                    |
|----------------------------------------------------------------------------------------------------|
| To: R1-11 Instann ( <u>see 3.</u> )                                                                                                    |
| PROXY ALL PAGES                                                                                                    |
| Student Account By Term<br>Student Holds<br>Midterm Grades<br>Final Grades<br>Emergency Contacts<br>Tax Notification (1098-T)                                                                                                    |
| The Proxy Access pages are available using the school's Banner Web or through a proxy access login at the following URL:<br><u>https://ssb.pipeline.hardling.edu/hrdg/bwgkprxy.P_ProxyLogin</u><br>If you feel you have received this message in error, please forward to <u>proxyadmin@harding.edu</u> |
| ← Reply → Forward ③                                                                                                    |
|                                                                                                    |
|                                                                                                    |

Proxy Access Login

Perturb the small address that was registered as a Harding University Pipeline proxy. Then enter the PIM that you previously defined. Students can register any e-mail address as a proxy and can then enable individual proxy access to selected Harding University Pipeline pages. All Pipeline pages are personal address are personal address and then reset your PIM using the 'Forgot PIM' button.
Further Instructions for Proxy Access
• indicets a required field.
E-mail Address a